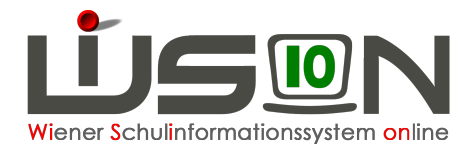

## Beenden/entfernen "GTB von – GTB bis"

Wurde für einen Schüler/eine Schülerin GTB von – bis erfasst, und alle notwendigen weiteren Einträge auf der Registerkarte GTB2 vorgenommen, erscheinen folgende Fehlermeldungen beim Klick auf die Schaltfläche "Minus" für den GTB Zeitbereich von – bis:

Im folgenden Beispiel wird der GTB-Zeitbereich mit Ende Mai 17 beendet:

| 2.0110 | GTB von            | * GTB bis                                                                                                    | *                                                                                          | Ausschl                   | uss aus der GTB                 | _  |                | gültig von   | g | ült             |
|--------|--------------------|----------------------------------------------------------------------------------------------------|--------------------------------------------------------------------------------------------|---------------------------|---------------------------------|----|----------------|--------------|---|-----------------|
| -      | 05.09.201          | 16 31.05.20                                                                                                    | 017 💼                                                                                      |                           |                                 | ŀ  | Keine Daten    |              |   |                 |
| +      | 05.09.20           | 16 03.09.2                                                                                                    | 017                                                                                        | +                         |                                 |    |                | 03.05.2017   |   | 31.             |
|        | Bemess.            | gültig von                                                                                                    | gültig bis                                                                                 |                           | Rechnungsempfänge               | r* | Geburtsdatum * | gültig von * | g | ült             |
|        | 2.009,68           | 06.09.2016                                                                                                    | 29.06.2017                                                                                 |                           |                                 |    | 29.07.1973 🚍   | 07.09.2015   |   | 3               |
| 0      | Nummer<br>F11.0013 | Beschreibung<br>Für den Schüler/In wurde für den<br>GTB-Verrechnundszeitraum<br>01.06.2017-29.06.2017 Betreuung angegeb-<br>allerdings ist kein zugenöriger GTB Zeitberei<br>auf der RK GTB 1 definiert. |                                                                                            |                           | Datenfeld<br>Ganztagesbetreuung | Da | tensatz        |              |   | ült<br>31.<br>3 |
| 8      | F11.0013           | auf der RK GTB<br>Für den Schüler/<br>GTB-Verrechnur<br>01.08.2017–03.0<br>allerdings ist keir                                                                                                    | 1 definiert.<br>In wurde für den<br>Igszeitraum<br>19.2017 Betreuung<br>In zugehöriger GTB | angegeben,<br>Zeitbereich | Ganztagesbetreuung              |    |                |              |   |                 |
| •      | F11.0013           | auf der RK GTB<br>Für den Schüler/<br>GTB-Verrechnur<br>01.07.2017–31.0<br>allerdings ist keir                                                                                                    | 1 definiert.<br>In wurde für den<br>Igszeitraum<br>07.2017 Betreuung<br>In zugehoriger GTB | angegeben,<br>Zeitbereich | Ganztagesbetreuung              |    |                |              |   | 31              |
| Fehle  | r 3 W              | /arnungen 0                                                                                                    |                                                                                            |                           |                                 |    |                | Schließe     | n |                 |

WiSion erkennt bereits getätigte Eintragungen auf der RK GTB2, die händisch entfernt werden müssen.

## Folgende Vorgangsweise wird empfohlen:

- 1. Öffnen der RK "GTB2"
- 2. VZR auswählen, in dem **kein einziger Tag mehr zur Verrechnung** kommen soll.
- Löschen <u>aller</u> Eintragungen auf der RK GTB2: Hakerl für Betreuung, Essen und Jause, ev. eingetragene Uhrzeiten für das Ende der Betreuung, Menü und Jause. (Der Essensanbieter kann nicht verändert werden.)
- 4. Klick auf "VZR auf alle folgenden VZR's übernehmen.
- 5. Klick auf Speichern
- 6. Wechsel auf die RK "GTB1"

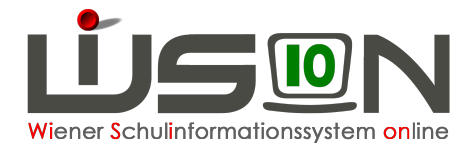

- 7. Das Beenden oder Löschen der Eintragung "GTB von GTB bis" ist nun möglich.
- 8. Bemessungsgrundlage/n\*, Rechnungsempfänger\* und zahlungsverpflichtet\* müssen erhalten bleiben.
- 9. Speichern.

| 30.04.201      |                                        |                                                                                                    |                                                                                                    |                                                                                                    |                                                                                                    |                                                                                                    |
|----------------|----------------------------------------|----------------------------------------------------------------------------------------------------|----------------------------------------------------------------------------------------------------|----------------------------------------------------------------------------------------------------|----------------------------------------------------------------------------------------------------|----------------------------------------------------------------------------------------------------|
| 30.04.201      | 7                                      |                                                                                                    |                                                                                                    | Keine Daten                                                                                                    |                                                                                                    |                                                                                                    |
| 16 - 03.09.20  | 17 +                                   | Rech                                                                                                    | nnungsempfänger *                                                                                                    | Geburtsdatum *                                                                                                    | 04.05.2017 ==                                                                                                    | 31.12.2099                                                                                                    |
| 01.11.2016     | 29.06.2017                             |                                                                                                    |                                                                                                    | 01.03.1968                                                                                                    | 02.09.2013                                                                                                    | 31.12.2099                                                                                                    |
| <u>.</u>       | -                                      | *                                                                                                    |                                                                                                    | <u>.</u>                                                                                                    | -                                                                                                    |                                                                                                    |
| verpflichtet * | Geburtsdatum *                         | gültig von *                                                                                                    | gültig bis                                                                                                    | Vertragsnummer                                                                                                    |                                                                                                    |                                                                                                    |
|                | 01.03.1968 💳                           | 02.09.2013                                                                                                    | 31.12.2099                                                                                                    | 56GTB90101100000696                                                                                                    | 352040                                                                                                    |                                                                                                    |
|                |                                        | ^                                                                                                    |                                                                                                    |                                                                                                    |                                                                                                    |                                                                                                    |
|                | 6 03.09.20<br>gültig von<br>01.11.2016 | 6 03.09.2017 +<br>sültig von gültig bis<br>01.11.2016 29.06.2017<br>rerpflichtet • Geburtsdatum •<br>01.03.1968 • | 6 03.09.2017 +<br>pültig von gültig bis Recr<br>01.11.2016 29.06.2017 +<br>r r r r r +<br>erpflichtet * Geburtsdatum * gültig von *<br>01.03.1966 02.09.2013 | 6 03.09.2017 +<br>pültig von gültig bis Rechnungsempfänger *<br>01.11.2016 29.06.2017 +<br>r r r r r +<br>erpflichtet * Geburtsdatum * gültig von * gültig bis<br>01.03.1968 02.09.2013 31.12.2099 | 6 03.09.2017 +<br>pültig von gültig bis Rechnungsempfänger * Geburtsdatum *<br>01.11.2016 29.06.2017 01.03.1968 01.03.1968 01 | 6 03.09.2017 + 04.05.2017   pültig von gültig bis Rechnungsempfänger * Geburtsdatum * gültig von *   01.11.2016 29.06.2017 01.03.1968 02.09.2013   • • • • •   • • • • •   • • • • •   • • • • •   • • • • •   • • • • •   • • • • •   • • • • •   • • • • •   • • • • •   • • • • •   • • • • • •   • • • • • •   • • • • • •   • • • • • • |